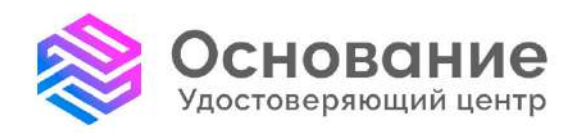

# инструкция

# Отзыв сертификата через портал государственных услуг

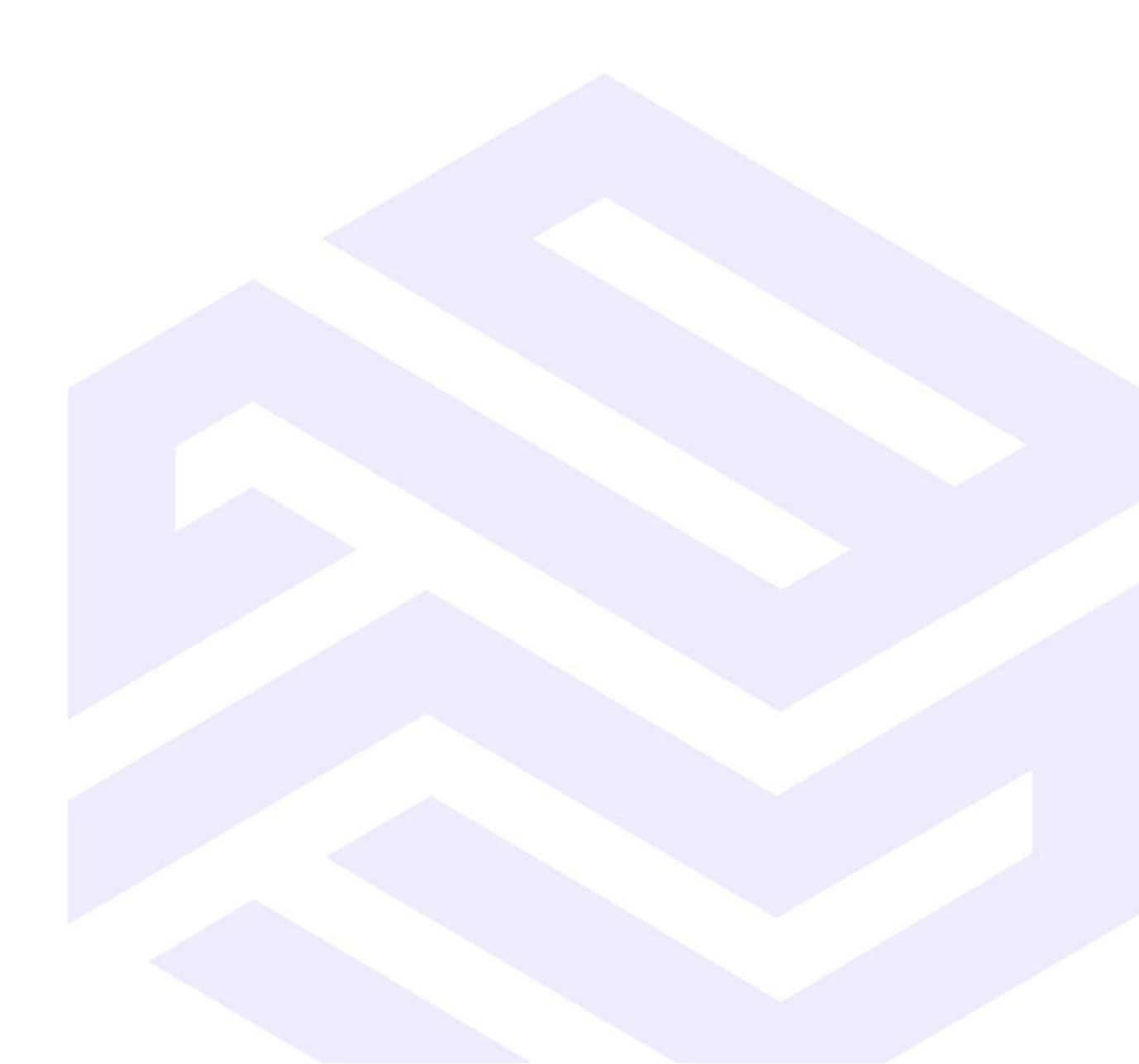

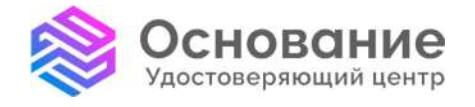

8 800 101-41-40 info@uc-osnovanie.ru uc-osnovanie.ru iecp.ru

# Содержание

| 1 | Общие сведения                                               | 3  |
|---|--------------------------------------------------------------|----|
| 2 | Авторизация                                                  | 3  |
| 3 | Отзыв сертификата через личный кабинет государственных услуг | 4  |
| 4 | Подача заявления                                             | 6  |
| 5 | Просмотр состояния заявления                                 | 12 |

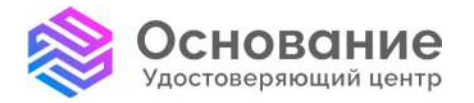

#### 1 Общие сведения

Через портал государственных услуг можно отозвать действующий сертификат квалифицированной электронной подписи (далее по тексту – КЭП), выданный УЦ «Основание» (АО «Аналитический Центр»), без необходимости обращения в удостоверяющий центр.

Отзыв сертификатов КЭП, выданных УЦ «Основание» (АО «Аналитический Центр») через портал государственных услуг, возможен только у физических лиц.

Сертификат отзывается в течении 12-ти часов с момента получения заявления удостоверяющим центром. Заявление необходимо подписать действующей электронной подписью.

После обработки заявления удостоверяющим центром сертификат будет отозван, и его нельзя будет использовать. Сведения о сертификате останутся в личном кабинете государственных услуг и личном кабинете клиента УЦ «Основание».

Если по заявлению придет отказ, обратитесь в УЦ за информацией по причине отказа.

#### 2 Авторизация

Авторизуйтесь на сайте государственных услуг по адресу <u>https://esia.gosuslugi.ru/login/</u> (Изображение 1).

| госу                 | слуги                      |
|----------------------|----------------------------|
|                      |                            |
| Другой по            | льзователь                 |
| Пароль               | X                          |
| Восстановить         |                            |
|                      | йти                        |
| Во                   |                            |
| Во<br>Войти друг     | им способом                |
| Войти друг<br>QR-код | им способом<br>Эл. подпись |

Изображение 1. Авторизация

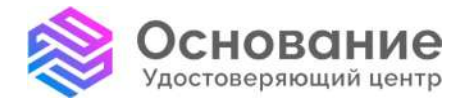

8 800 101-41-40 info@uc-osnovanie.ru uc-osnovanie.ru iecp.ru

# 3 Отзыв сертификата через личный кабинет государственных услуг

Для отзыва сертификата необходимо перейти во вкладку личного кабинета государственных услуг (Изображение 2).

| <b>ОСУСЛУГИ</b> Гражд                | анам У                             |                               | Услуги                         | Документы              | Заявления            | Платежи          | Помощь        | ۹ 💽 -           |
|--------------------------------------|------------------------------------|-------------------------------|--------------------------------|------------------------|----------------------|------------------|---------------|-----------------|
| С С<br>Популярные Здоровье<br>услуги | Справки Пенсии<br>Выписки Пособия  | 🛱 🤤<br>Транспорт Сег<br>Права | р 🛄<br>мъя Образование<br>Дети | Регистрация<br>Паспорт | <br>Штрафы<br>Налоги | (п)<br>Земля Дом | Прочее        | Ведомства       |
|                                      | 🛱 Конкурсы и проек<br>для молодежи | пы 🔸 🗗 Ра Слу                 | жба по контракту               | > © 1                  | осуслуги и Ал        | иса >            |               |                 |
|                                      | Введите запрос                     |                               |                                |                        |                      | >                |               |                 |
|                                      | Регистрация ТС По                  | ступление в вуз Эл            | ектронная трудовая             | Паспорт Р              | РФ Приста            | вы               |               |                 |
| Уведомления                          | а и платежи                        |                               |                                |                        |                      |                  | <b>(1</b> ) ( | Эсе уведомления |
| Системные                            | На ваше имя выпуц                  | цена электронная подг         | ись                            |                        |                      |                  |               |                 |
| IC.I.                                |                                    |                               |                                |                        |                      | -                |               |                 |

Изображение 2. Профиль

В данной вкладке необходимо нажать на кнопку «Профиль» (Изображение 3).

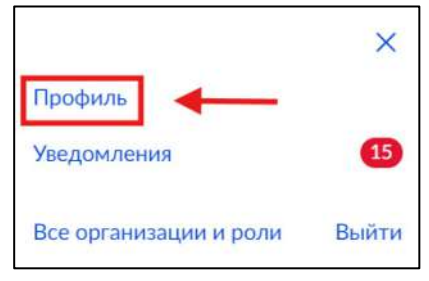

Изображение 3. Профиль

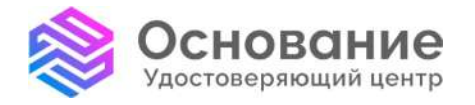

8 800 101-41-40 info@uc-osnovanie.ru uc-osnovanie.ru iecp.ru

Далее необходимо открыть раздел «Электронная подпись» (Изображение 4).

| <b>ГОСУСЛУГИ</b> Гражданам У |                                            | Услуги                | Документы | Заявления | Платежи | Помощь | Q | • | * |
|------------------------------|--------------------------------------------|-----------------------|-----------|-----------|---------|--------|---|---|---|
| Профиль                      |                                            |                       |           |           |         |        |   |   |   |
| Учётная запись               |                                            |                       |           |           |         |        |   |   |   |
| Банковские карты и счета     | Подтверждённая                             | учётная запись        |           |           |         |        |   |   |   |
| Электронная подпись          |                                            |                       |           |           |         |        |   |   |   |
| Документы и данные           | Измен                                      | ИТЪ                   |           |           |         |        |   |   |   |
| Безопасность                 |                                            | Лзменить              |           |           |         |        |   |   |   |
| Биометрия                    | <ul> <li>Как обезопасить свою у</li> </ul> | чётную запись на Госу | слугах    |           |         |        |   |   |   |
| Согласия и доверенности      | Сменить пароль                             |                       |           |           |         |        |   |   |   |
| Uudeosoŭ zevan               | Удалить учётную запись                     |                       |           |           |         |        |   |   |   |
| Сифровой архив               |                                            |                       |           |           |         |        |   |   |   |
| Связанные аккаунты           |                                            |                       |           |           |         |        |   |   |   |

Изображение 4. Электронная подпись

В разделе «Электронная подпись» находятся все действующие КЭП. Найдите нужную КЭП и нажмите кнопку «Отозвать» (Изображение 5).

| госуслуги Гражданам ~    | Услуги Документы Заявления Платежи Помощь Q                                                                     | ~ |
|--------------------------|----------------------------------------------------------------------------------------------------|---|
| Профиль                  |                                                                                                    |   |
| Учётная запись           | Действующие                                                                                                    |   |
| Банковские карты и счета | The second second second second second second second second second second second second second second second se | - |
| Электронная подпись      | Сертификат электронной подписи<br>Срок действия: 04.07.2024-04.07.2025                                          |   |
| Документы и данные       |                                                                                                    |   |
| Безопасность             | Владелец                                                                                                    |   |
| Биометрия                | Выдан АО "Аналитический Центр"<br>Номер сертификата                                                             |   |
| Согласия и доверенности  | Вид Квалифицированный                                                                                           |   |
| Цифровой архив           |                                                                                                    |   |
| Связанные аккаунты       |                                                                                                    |   |
|                          | <ul> <li>Как получить сертификат электронной подписи для гражданина</li> </ul>                                  | 9 |
|                          | <ul> <li>Когда сертификат электронной подписи перестаёт работать</li> </ul>                                     |   |
|                          | M. Essu contribuist a southorized posterior and polycophylics for a super-                                      |   |

Изображение 5. Отозвать

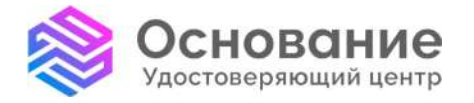

Удостоверяющий центр «Основание» AO «Аналитический Надежная Цифровая система идентификации uc-osnovanie.ru и аутентификации для бизнеса и граждан РФ

8 800 101-41-40 Центр» info@uc-osnovanie.ru iecp.ru

Далее необходимо подать заявление на отзыв. Для этого нужно нажать на одноименную кнопку «Подать заявление» (Изображение 6).

| lосле обработки за<br>отот сертификат | явления на отзыв вы больше не сможете использоват |
|---------------------------------------|---------------------------------------------------|
| Тодписи, созданны                     | е с помощью него ранее, могут не пройти проверку  |

Изображение 6. Подать заявление

#### 4 Подача заявления

Для подачи заявления на отзыв КЭП нажмите на кнопку «Начать» (Изображение 7).

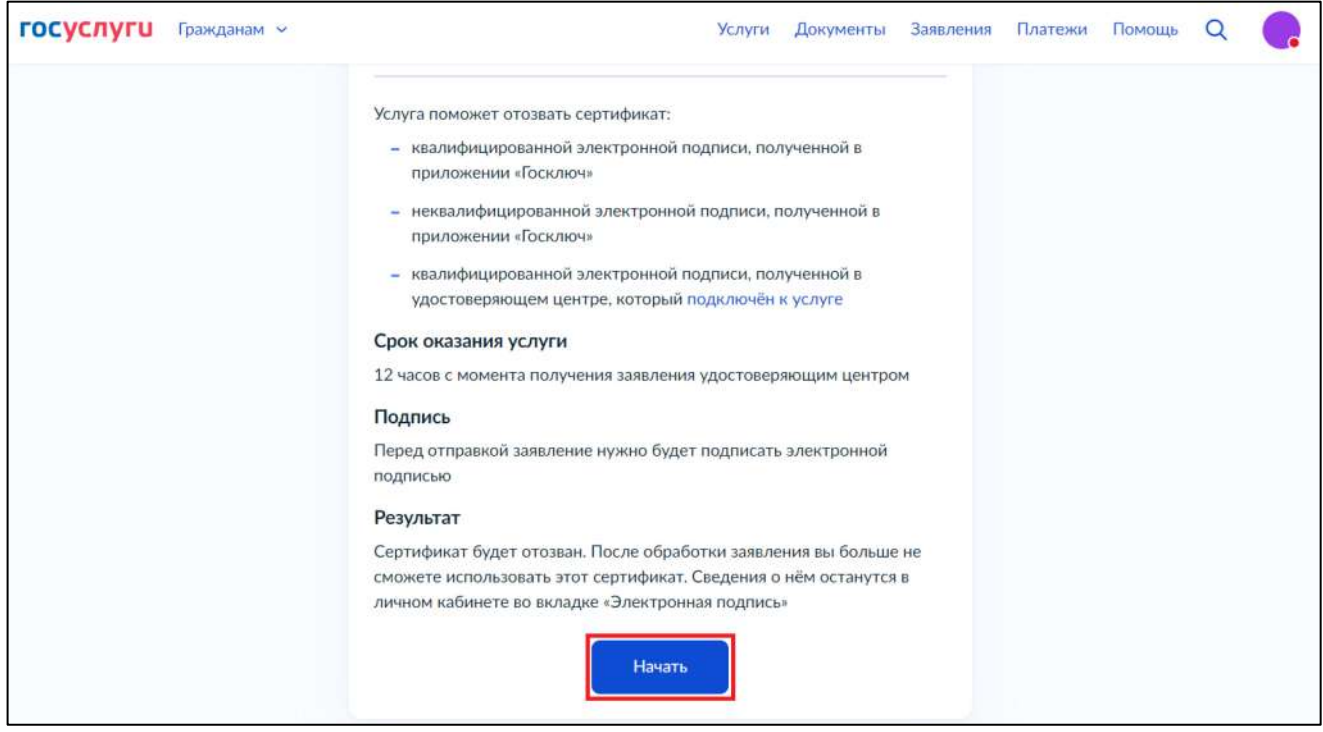

Изображение 7. Начать

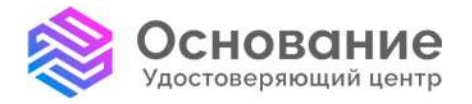

Удостоверяющий центр «Основание» «Аналитический AO Надежная Цифровая система идентификации uc-osnovanie.ru и аутентификации для бизнеса и граждан РФ

8 800 101-41-40 Центр» info@uc-osnovanie.ru iecp.ru

На следующем этапе необходимо проверить данные отзываемого сертификата. Нужно проверить корректность данных и убедится, что отзывается нужный сертификат. Если все данные корректны, то для дальнейшего формирования заявления следует нажать кнопку «Продолжить» (Изображение 8).

| ГОСУСЛУГИ Гражданам ~ |                                      | Услуги | Документы | Заявления | Платежи | Помощь | Q |  |
|-----------------------|--------------------------------------|--------|-----------|-----------|---------|--------|---|--|
|                       | Данные отзываемого сертиф            | оиката |           |           |         |        |   |  |
|                       | Реквизиты сертификата                |        |           |           |         |        |   |  |
|                       | ФИО владельца                        |        |           |           |         |        |   |  |
|                       | СНИЛС владельца                      |        |           |           |         |        |   |  |
|                       | ИНН владельца                        |        |           |           |         |        |   |  |
|                       | Серийный номер                       |        |           |           |         |        |   |  |
|                       | Срок действия                        |        |           |           |         |        |   |  |
|                       | 04.07.2024-04.07.2025                |        |           |           |         |        |   |  |
|                       | Удостоверяющий центр, выдавший серти | ификат |           |           |         |        |   |  |
|                       | АО "Аналитический Центр"             |        |           |           |         |        |   |  |
|                       |                                      |        |           |           |         |        |   |  |
|                       |                                      |        |           |           |         |        |   |  |
|                       |                                      |        |           |           |         |        |   |  |
|                       | Продолжи                             | пь     |           |           |         |        |   |  |

Изображение 8. Данные сертификата

Выберите причину отзыва сертификата (Изображение 9).

| Сведения в сертификате неактуальны                              | >                |
|-----------------------------------------------------------------|------------------|
| Изменились ваши персональные данные — фамилия, имя, отчо<br>ИНН | ество, СНИЛС или |
| Электронная подпись больше не нужна                             | >                |
| Вы совершили все действия с электронной подписью                |                  |
| Другая причина                                                  | >                |

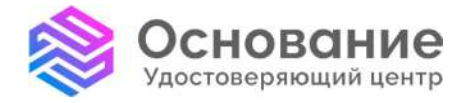

8 800 101-41-40 Центр» info@uc-osnovanie.ru iecp.ru

В том случае, если будет выбрана «Другая причина», необходимо самостоятельно указать причину отзыва сертификата (Изображение 10).

| < Назад                            |         |
|------------------------------------|---------|
| Укажите причину отзыва сертификата |         |
| Введите свой вариант               |         |
|                                    | 0 / 255 |
| Продолжить                         |         |

Изображение 10. Собственная причина отзыва

Далее необходимо указать актуальный номер телефона для связи с удостоверяющим центром. УЦ будет связываться с заявителем по указанному номеру телефона в случае возникновения вопросов по поводу отзыва сертификата (Изображение 11).

| з удостов  | еряющего центра позвонят, если будут вопросы |
|------------|----------------------------------------------|
| кажите ном | ер, которым пользуетесь                      |
| омер телеф | оона                                         |
| +7         |                                              |
|            |                                              |

Изображение 11. Актуальный номер телефона

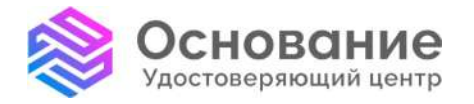

8 800 101-41-40 info@uc-osnovanie.ru iecp.ru

При выборе усиленной квалифицированной электронной подписи (далее по тексту – УКЭП) для подписания заявления следует выбрать «УКЭП с компьютера» (Изображение 12). Для подписания заявления УКЭП должна находится на ПК, с которого будет производится подписание, или должна быть подключена к ПК с помощью токена.

| акое УКЭП                                                                                                    |                  |
|----------------------------------------------------------------------------------------------------|------------------|
| /КЭП в приложении «Госключ»                                                                                                    | >                |
| Тонадобится телефон или планшет с приложением «Госключ». Если<br>ертификата УКЭП ещё нет, его будет предложено выпустить с помощ<br>агранпаспорта РФ нового образца и NFC, либо подтверждённой биом | ью либо<br>етрии |
|                                                                                                    | >                |
| /КЭП с компьютера                                                                                                    |                  |

Изображение 12. Выбор УКЭП

Перед подписанием заявления, необходимо проверить сформированные документы (для ознакомления с документами необходимо нажать кнопку «Скачать» рядом с названием документа). Если документы корректны и заявление на подпись готово к подаче в УЦ, следует нажать кнопку «Подписать» (Изображение 13).

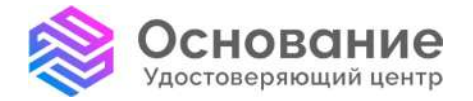

8 800 101-41-40 info@uc-osnovanie.ru uc-osnovanie.ru iecp.ru

| < Назад                                                                              |               |
|--------------------------------------------------------------------------------------|---------------|
| Подпишите документы                                                                  |               |
| Проверьте документы и подпишите электронной подписью                                 |               |
| Как подписать документы УКЭП                                                         |               |
| На что обратить внимание при подписании УКЭП                                         |               |
| Документы на подпись<br>XML Заявление 1 Кб<br>PDF Заявление на отзыв сертифика 31 Кб | Скачать       |
| Нажимая «Подписать», вы подтверждаете, что проверили все документы                   | подписываемые |
| Подписать                                                                            |               |

Изображение 13. Подписание

Если в браузере, с которого производится отзыв сертификата, отсутствует специальный плагин государственных услуг для подписания документов, то необходимо установить данный плагин, следуя инструкции по установке, приведенной в информирующем окне (Изображение 14).

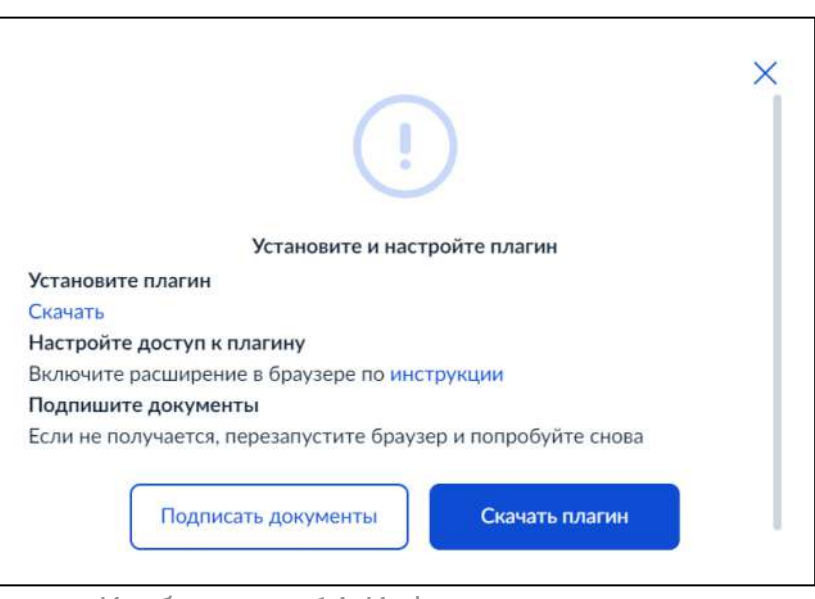

Изображение 14. Информирующее окно

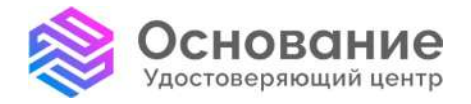

Удостоверяющий центр «Основание» AO «Аналитический Надежная Цифровая система идентификации uc-osnovanie.ru и аутентификации для бизнеса и граждан РФ

8 800 101-41-40 Центр» info@uc-osnovanie.ru iecp.ru

Если плагин государственных услуг работает корректно, появится окно с выбором сертификата для подписания заявления. Необходимо выбрать нужный сертификат, нажав на него (Изображение 15).

| ействующие сертификаты                     |   |
|--------------------------------------------|---|
| Физическое лицо                            | > |
| Акционерное общество "Аналитический Центр" |   |
| 04.07.2024 - 04.07.2025                    |   |
| Физическое лицо                            | > |
| Акционерное общество "Аналитический Центо" |   |
| 04.07 2024 - 04.07 2025                    |   |

Изображение 15. Выбор сертификата для подписания

Далее необходимо ввести ПИН-код сертификата и нажать кнопку «Продолжить» (Изображение 16).

| Физическое Л   | ицо              |             |      |  |
|----------------|------------------|-------------|------|--|
| Акционерное с  | бщество "Аналити | ический Цен | птр" |  |
| 04.07.2024 - 0 | 4.07.2025        |             |      |  |
| Пин-код        |                  |             |      |  |
|                |                  |             |      |  |

Изображение 16. ПИН-код сертификата

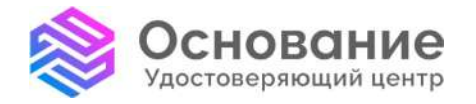

8 800 101-41-40 info@uc-osnovanie.ru uc-osnovanie.ru iecp.ru

Если все вышеперечисленные действия были успешно выполнены, появится соответствующее уведомление об успешной отправке заявления на отзыв (Изображение 17).

| 3a        | явление отправлено                                                                       |
|-----------|------------------------------------------------------------------------------------------|
| ()        | Удостоверяющий центр рассмотрит ваше заявление в течение 12<br>часов с момента получения |
| Что       | одальше                                                                                  |
| По<br>под | результатам рассмотрения заявления ваш сертификат электронной<br>писи будет отозван      |
|           | В личный кабинет                                                                         |
|           | Изображение 17. Заявление отправлено                                                     |

## 5 Просмотр состояния заявления

Следить за состоянием заявления можно на главной странице портала государственных услуг в разделе «Уведомления и платежи» (Изображение 18).

|   |                              |                                                                          | er ) etterer       |
|---|------------------------------|--------------------------------------------------------------------------|--------------------|
| 0 | Черновик<br>Сегодня в 12:46  | Черновик заявления «Отзыв сертификата электронной подписи»               | ~                  |
| 0 | Заявление<br>Сегодня в 12:44 | Отзыв сертификата электронной подписи<br>Заявление получено организацией | Нет задолженностей |
| Ø | Системные<br>Сегодня в 11:51 | На ваше имя выпущена электронная подпись                                 |                    |

Изображение 18. Уведомление о состоянии заявления

Если заявление на отзыв было одобрено УЦ, придет уведомление о получении статуса «Услуга оказана» (Изображение 19). Сертификат пропадет из списка действующих сертификатов в разделе «Электронные подписи».

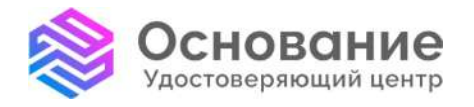

8 800 101-41-40 info@uc-osnovanie.ru uc-osnovanie.ru iecp.ru

| 🕞 😓<br>Транспорт Семья<br>Права | ССС В<br>Образование Регистрация<br>Дети Паспорт | 🖄 п<br>Штрафы Земля Дом<br>Налоги                                                                                                    | 日日 受<br>Прочее Ведомства |
|---------------------------------|--------------------------------------------------|----------------------------------------------------------------------------------------------------|--------------------------|
|                                 |                                                  |                                                                                                    |                          |
| )<br><sup>™</sup> Служба по     | жонтракту > 🖒 Ко<br>дл                           | нкурсы и проекты<br>я молодёжи                                                                                                    |                          |
|                                 |                                                  | ≻                                                                                                    |                          |
| ступление в вуз Электрон        | ная трудовая Паспорт РФ                          | Приставы                                                                                                    |                          |
|                                 | > Рт Служба по                                   | <ul> <li>Па Служба по контракту</li> <li>Служба по контракту</li> <li>Служба по контра</li></ul> | <ul> <li></li></ul>      |

Изображение 19. Услуга оказана